- Manuel explication par image/étape Changement de votre abonnement Page 1
- Changement de langue de l'interface Patreon Page 5

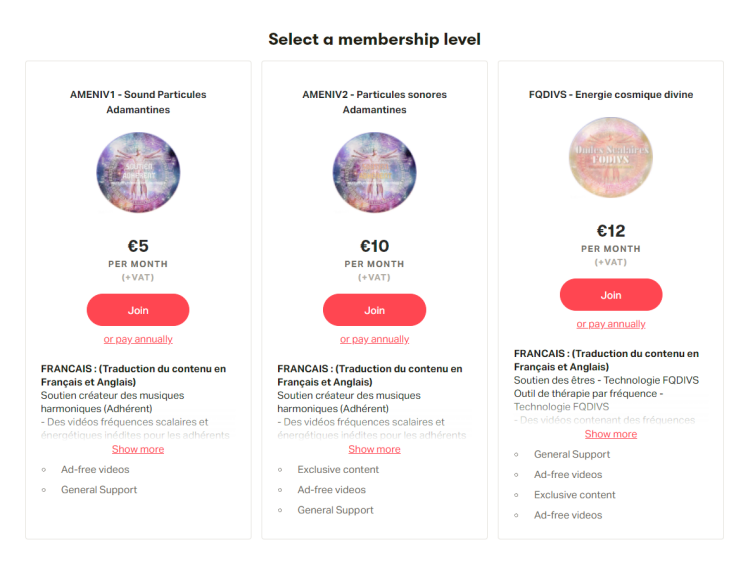

ETAPE 1 - Choisir en haut à droite l'option Manage Memberships

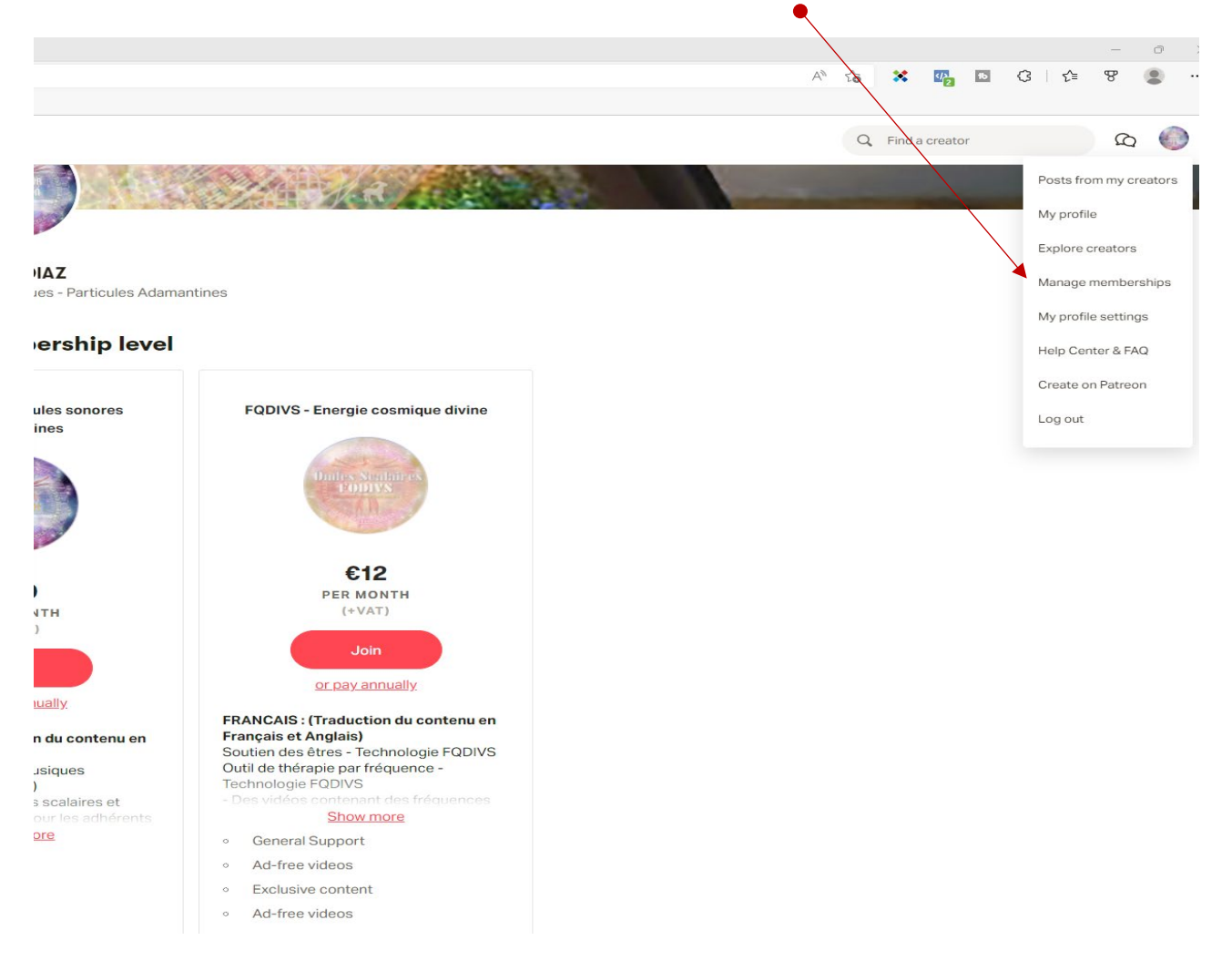

### ETAPE 3 - Modification de l'abonnement - Cliquez sur Edit

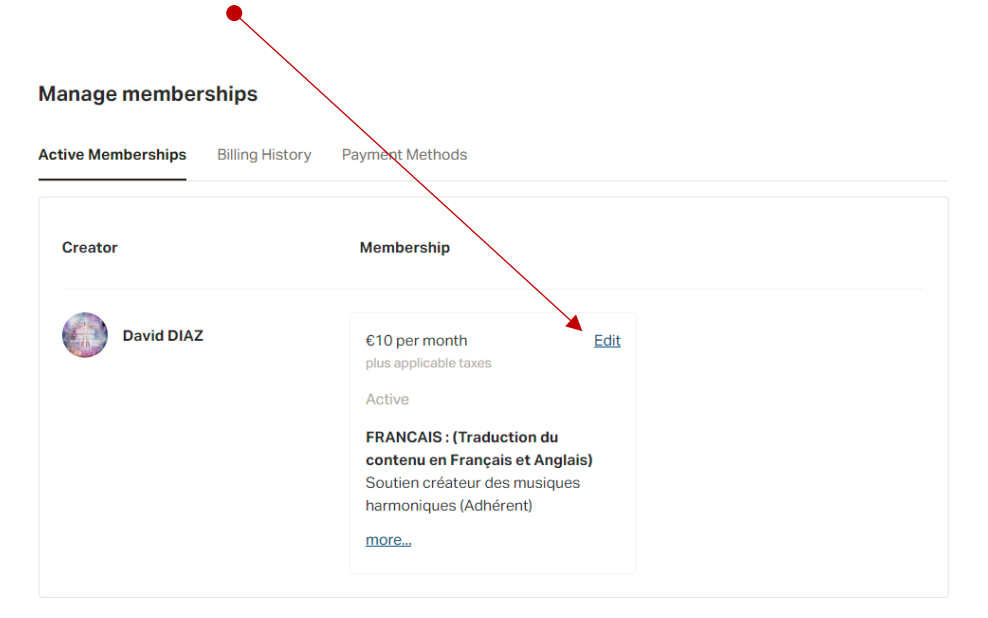

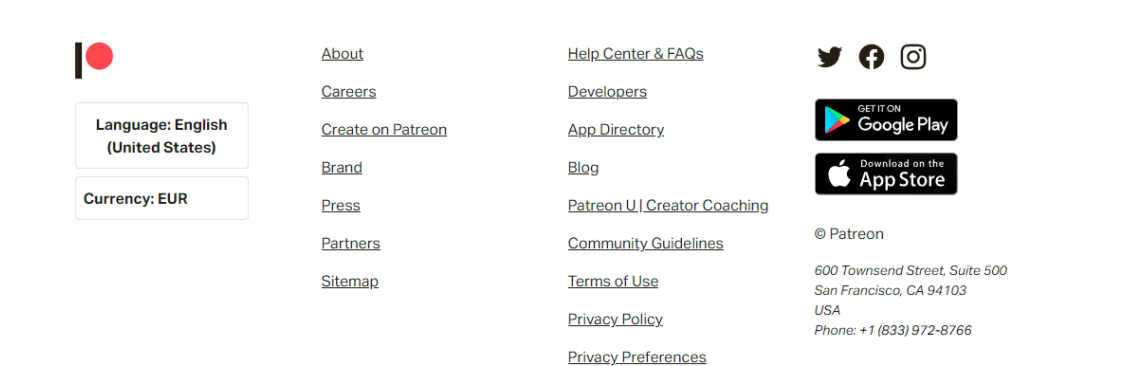

Accessibility

# 2-7 - Manuel | Explication rapide par image/etape

#### ETAPE 4 - Changement de niveau - Cliquez sur Edit

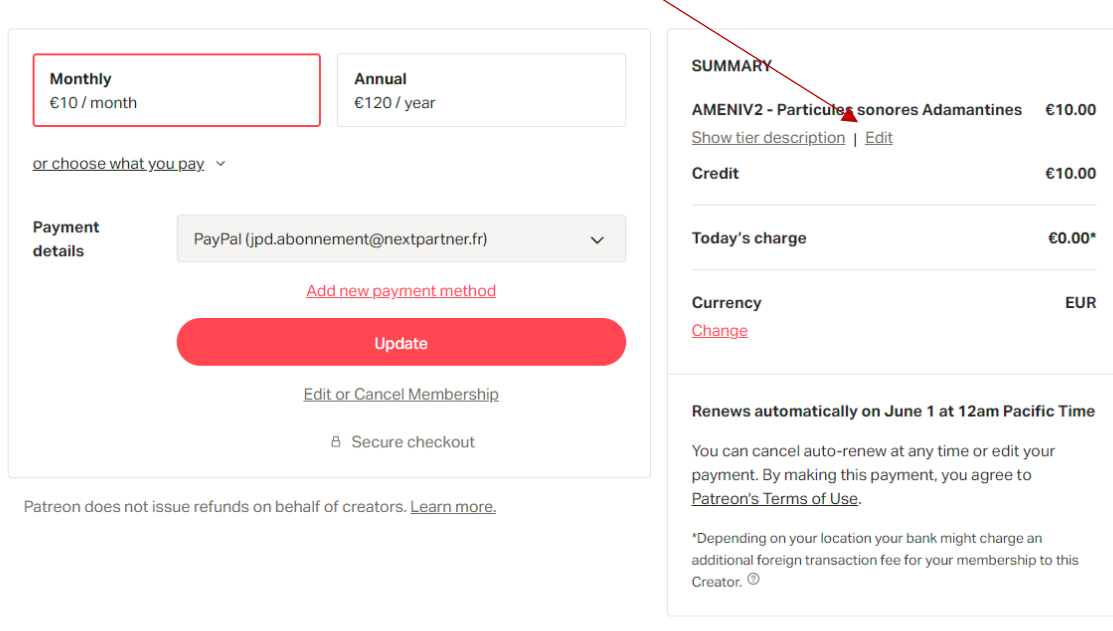

Questions? Visit our Help Center

Complete your monthly payment to David DIAZ

#### ETAPE 5 - Changement de niveau en cliquant sur le niveau de votre choix

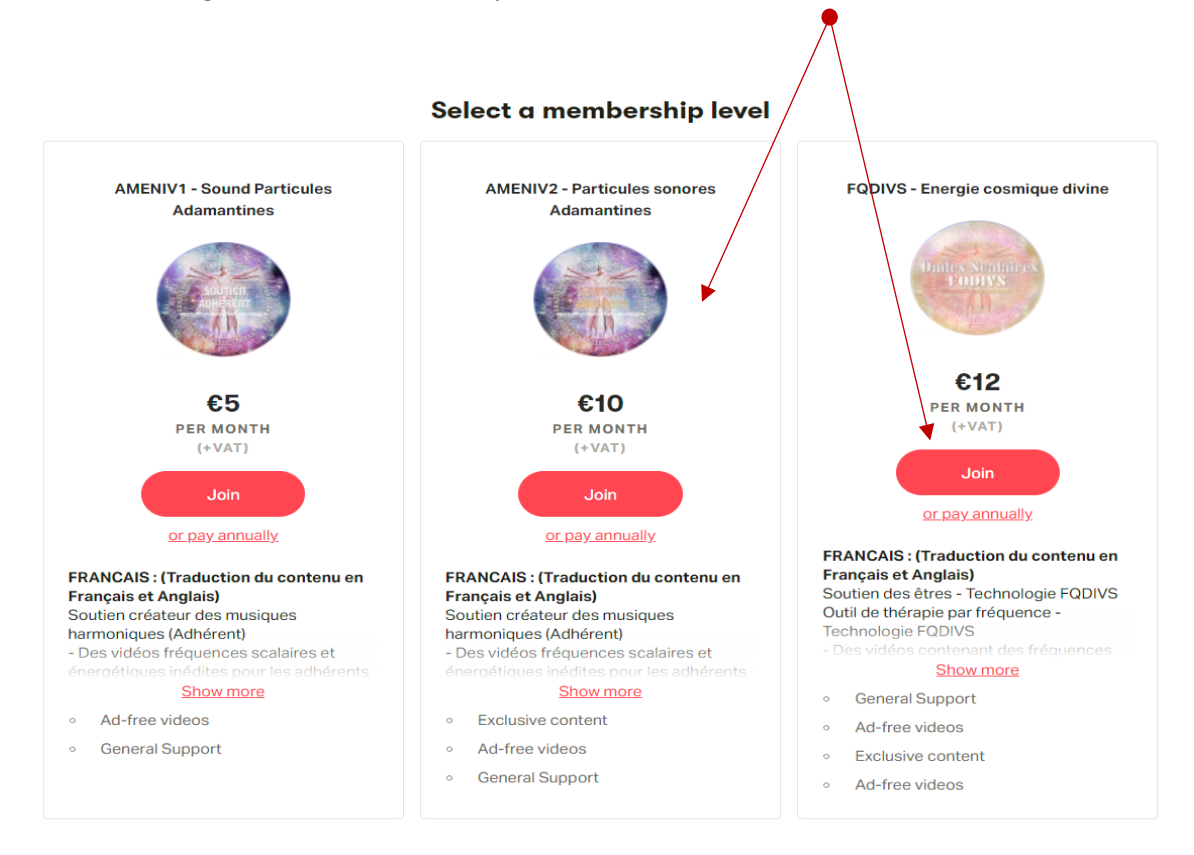

## ETAPE 5 - Ici après avoir cliquez sur Join (ETAPE 4), passage du niveau initial AMENIV2 vers AMENIV3

| Monthly<br>€12 / month |                          | Annual<br>€144 / year  |   | SUMMARY FQDIVS - Energie cosmique divine Show tier description   Edit                                                                                                    | €12.00                                                               |
|------------------------|--------------------------|------------------------|---|----------------------------------------------------------------------------------------------------|----------------------------------------------------------------------|
| or choose what         | <u>you pay</u> ~         |                        |   | Credit                                                                                                    | €10.00                                                               |
|                        |                          |                        |   | VAT (FR)                                                                                                    | €0.40                                                                |
| Payment<br>details     | PayPal (jpd.abon         | nement@nextpartner.fr) | ~ | Total subject to VAT                                                                                                    | €2.00                                                                |
|                        | Δ                        | dd new payment method  |   | Today's charge                                                                                                    | €2.40*                                                               |
|                        | Ē                        | Update                 |   | Currency<br>Change                                                                                                    | EUR                                                                  |
| itreon does not        | t issue refunds on behal | A Secure checkout      |   | Renews automatically on June 1 at 12an<br>You can cancel auto-renew at any time or of<br>payment. By making this payment, you age<br>Patreon's Terms of Use.<br>*Depending on your location your bank might ch<br>additional foreign transaction fee for your memb<br>Creator. <sup>®</sup> | n Pacific Time<br>edit your<br>ree to<br>harge an<br>bership to this |
|                        |                          |                        |   | Questions? Visit our Help Cent                                                                                                    | ter                                                                  |

Complete your monthly payment to David DIAZ

Je valide ce choix en cliquant sur Update.

Votre changement est effectif, le tarif du mois en cours sera au prorata du mois en cours. Le mois suivant, l'abonnement sera de 12,00 €

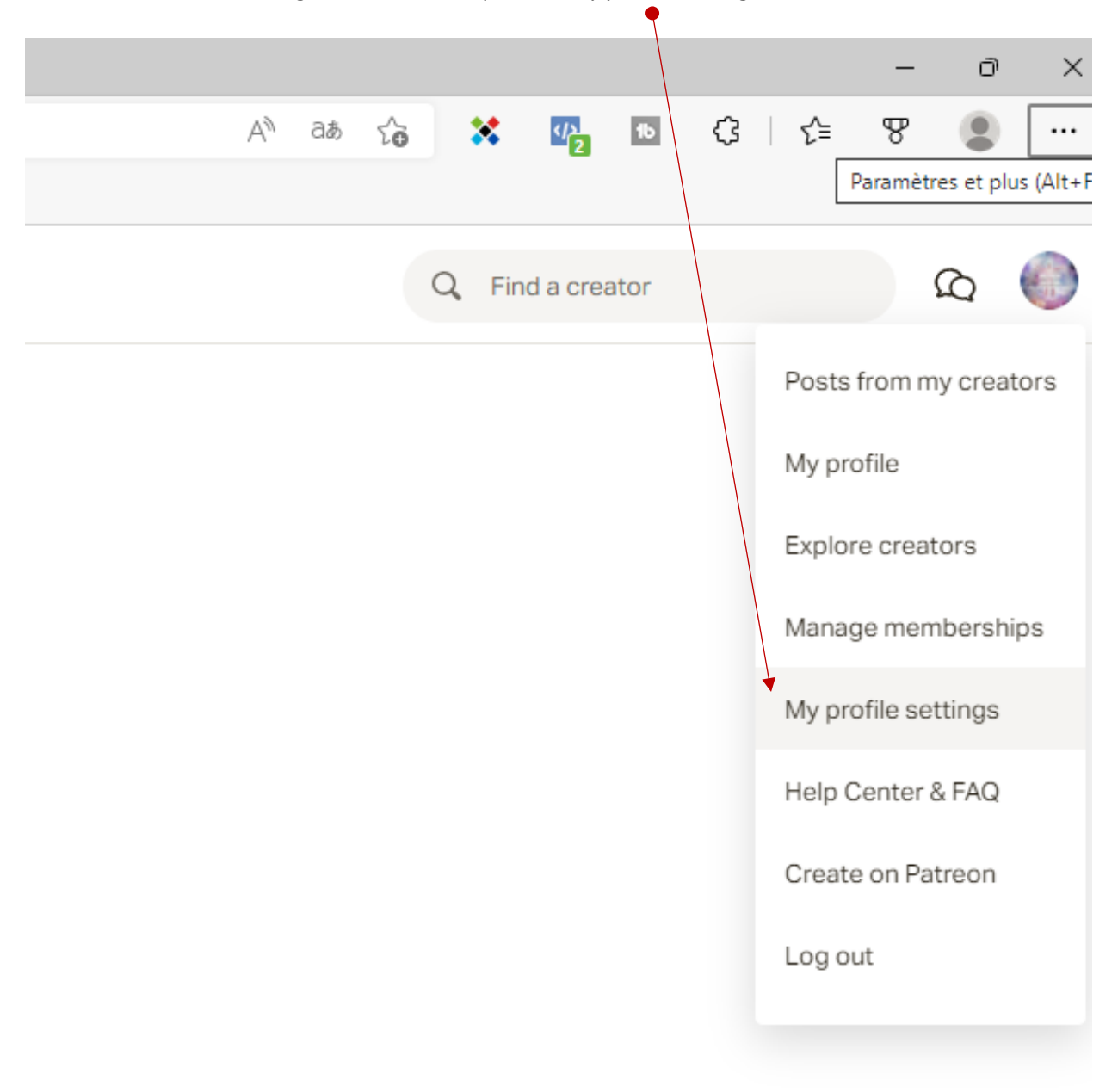

# ETAPE 1 - Modification langue interface - Cliquez sur My profile settings

| Settings |         |                     |                                        |        |  |  |  |
|----------|---------|---------------------|----------------------------------------|--------|--|--|--|
| Basics   | Account | Email Notifications | Connected Apps                         |        |  |  |  |
| Login    |         |                     | Old password                           |        |  |  |  |
|          |         |                     |                                        | *      |  |  |  |
|          |         |                     | New password                           |        |  |  |  |
|          |         |                     |                                        | ×      |  |  |  |
|          |         |                     | Confirm password                       |        |  |  |  |
|          |         |                     |                                        | ×      |  |  |  |
|          |         |                     | Update password                        |        |  |  |  |
|          |         |                     | G Log in with Facebook                 | Connec |  |  |  |
|          |         |                     | G Log in with Google                   | Connec |  |  |  |
|          |         |                     | Two-factor authentication $^{\odot}$   |        |  |  |  |
|          |         |                     | Use text message Use authenticator app |        |  |  |  |

|                                                                             |                         | Ţ               |
|-----------------------------------------------------------------------------|-------------------------|-----------------|
| Shipping address                                                            | Country                 |                 |
|                                                                             | United States           | ~               |
|                                                                             | Full Name               |                 |
|                                                                             |                         |                 |
|                                                                             | Address                 | Apt, suite, etc |
|                                                                             |                         |                 |
|                                                                             | City                    |                 |
|                                                                             | State                   | Portal Codo     |
|                                                                             | California              | v               |
|                                                                             |                         |                 |
|                                                                             |                         |                 |
|                                                                             |                         | Add address     |
|                                                                             |                         |                 |
|                                                                             |                         |                 |
| Social Links<br>You can display the connected social media accounts on your | Facebook                | Connec          |
| profile.                                                                    | O Instagram             | Connec          |
|                                                                             | y Twitter               | Connec          |
|                                                                             | YouTube                 | Connec          |
|                                                                             |                         |                 |
| Language Dreference                                                         |                         | •               |
| Language Fielelence                                                         | English (United States) | ~               |

ETAPE 3 - Validation de votre choix (19 langues disponibles) - Cliquez sur Language Preference

Ce menu de changement de langue se trouve en fin de page (utiliser la barre de défilement vers le bas)

Après avoir choisi, la modification est prise en compte lorsque vous retournez à l'accueil :

- https://www.patreon.com/home